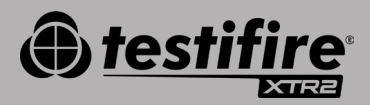

# GUIDE DE DÉMARRAGE RAPIDE

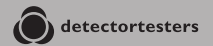

No Climb Products Ltd. 163 Dixons Hill Road, Welham Green. Hertfordshire, AL9 7JE, United Kingdom Tel +44 (0)1707 282 760

EU: shift-consult Hubert Scherzinger Hessenweier 9,79108 Freiburg, DE Tel: +49 (0) 7665 91 21 74

#### detectortesters.com

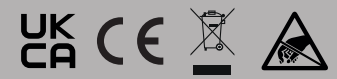

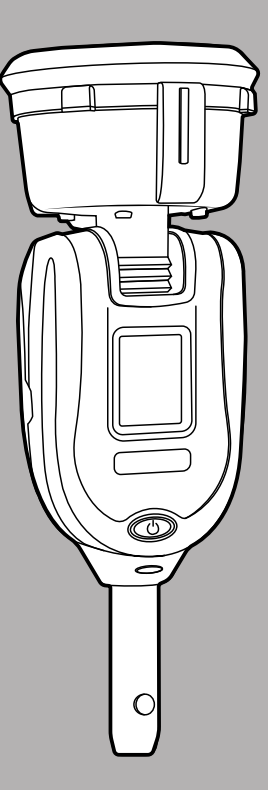

### 1// COMMENCERÀUTILISER DT CONNECT

### ÉTAPE 1

Pour créer votre compte, allez sur https://detectortesters-connect.com.

## ÉTAPE 2

Pour enregistrer votre appareil, identifiez-vous sur le portail cloud. Pour utiliser nos services connectés, vous devrez souscrire un abonnement. Cependant, votre XTR2 peut être utilisé dans le cadre d'un essai gratuit prolongé, à partir du moment où vous enregistrez votre appareil. Lorsque votre essai gratuit sera sur le point d'expirer, vous en serez informé(e) sur le portail et sur l'application DT Connect.

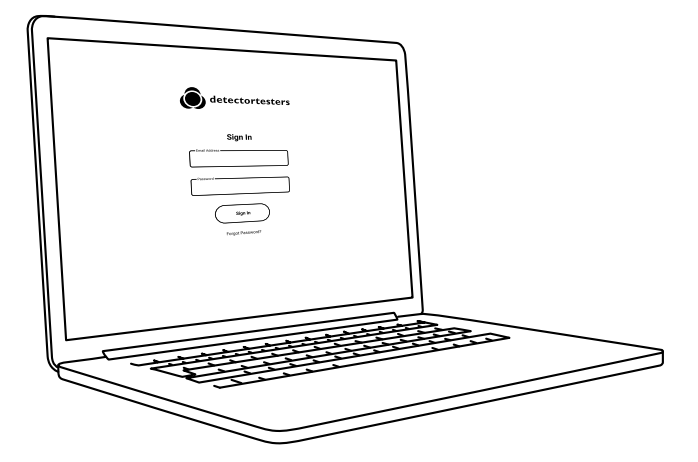

### ÉTAPE 3

Téléchargez l'application DT Connect pour smartphone à partir de l'App Store ou de Google Play Store. Les smartphones suivants sont pris en charge :

- Apple iPhone avec iOS 12 ou ultérieur
- Android OS 8 ou ultérieur

Obtenir l'application DT Connect

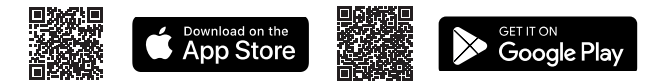

Pour obtenir de l'aide concernant DT Connect, y compris sur l'application, le portail cloud et les abonnements, scannez ce QR code :

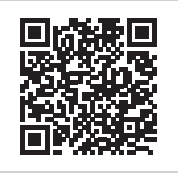

#### DÉMARRER >

#### 2// CHARGEMENT DE LA BATTERIE

Pour charger la batterie, placez-la dans la station de chargement, que vous devez brancher sur une alimentation électrique à l'aide de l'adaptateur secteur fourni.

**Important:** Avant d'être utilisé, Testifire XTR2 doit être appairé au smartphone de l'utilisateur, via l'application DT Connect.

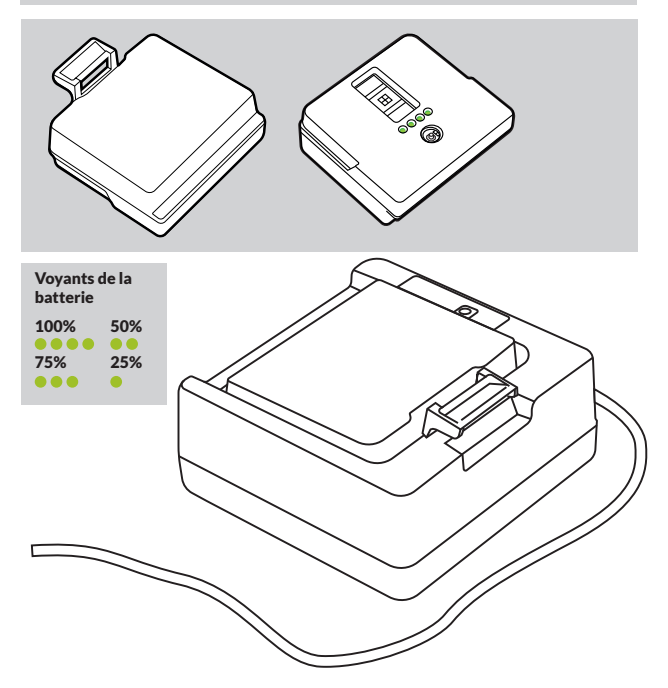

## 3// INSTALLATION DU GÉNÉRATEUR

Quand vous installez des composants de produit, veillez à ne pas toucher les contacts électriques exposés. Assurez-vous que tous les composants sont bien insérés.

- Vérifiez que l'appareil est hors tension, puis ouvrez le couvercle arrière.
- Insérez fermement le générateur dans le logement, en enclenchant les clips 1 et 2.

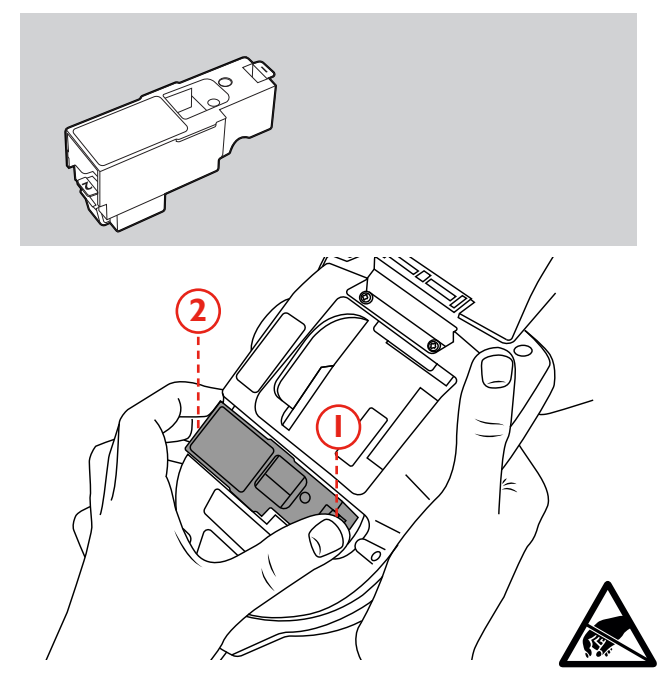

## 4// INSTALLATION DE LA CARTOUCHE FUMIGÈNE

Faites glisser la cartouche fumigène entièrement dans le boîtier du générateur fumigène en suivant les rails de guidage.

**Remarque:** N'insérez pas la cartouche fumigène tant que le générateur n'est pas entièrement inséré. Pour optimiser la capacité de chaque cartouche fumigène neuve, vous devez appairer le Testifire XTR2 à l'application DT Connect.

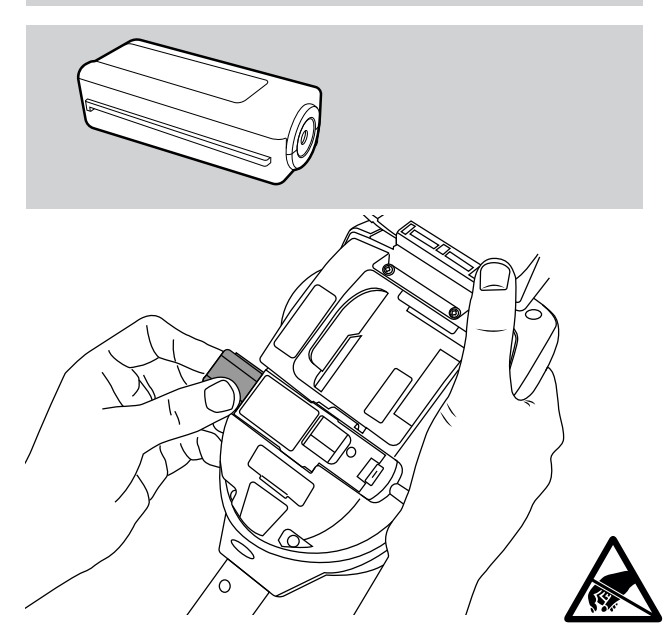

### 5// INSTALLATION DE LA BATTERIE

Insérez la batterie.

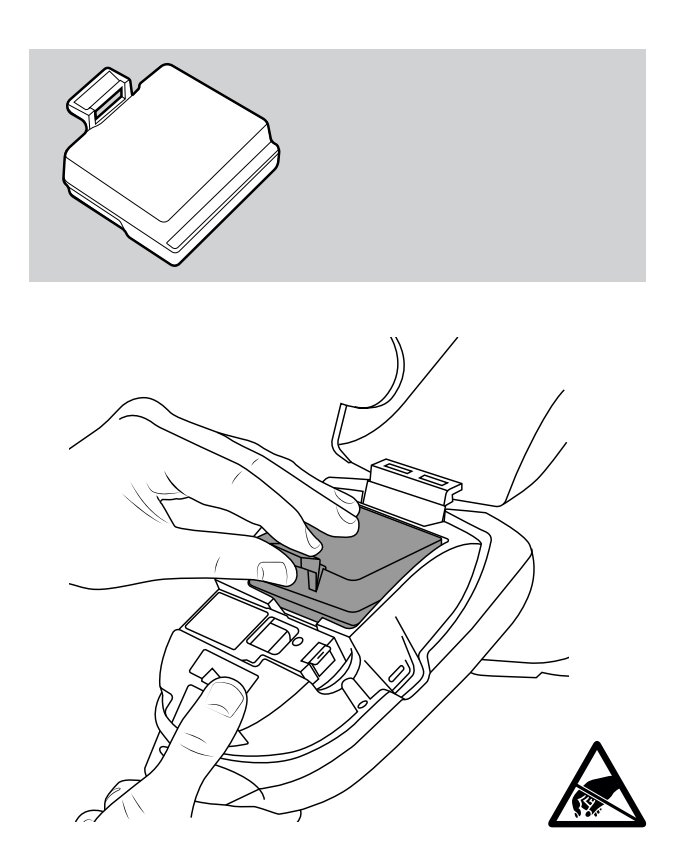

### 6// UTILISATION DU PORTAIL CLOUD

Le portail cloud, accessible par tous les utilisateurs ayant les privilèges d'administrateur, permet aux utilisateurs :

- De consulter, télécharger et envoyer des rapports de test aux formats PDF ou CSV
- D'enregistrer de nouveaux appareils et de souscrire de nouveaux abonnements
- D'enregistrer de nouveaux techniciens et employés administratifs de votre entreprise

| LDCATION / COMPANY TECHN                                                                  | CAN M/E           | TEST TIME      | SERIAL NO                   | PRODUCT                        |                   |
|-------------------------------------------------------------------------------------------|-------------------|----------------|-----------------------------|--------------------------------|-------------------|
| 163 Dixons Hill Rd Colin<br>Dixons Hill Road, Weham<br>Green, Ala 7 JE, United<br>Kingdom | Pearce 23.03.2023 | 0 hrs 36 mins  | 36220009CA                  | SM Unit 003                    |                   |
| 10:33 11:08                                                                               |                   | <b>9</b><br>18 | 1 11<br>re.r commute<br>7 5 | 15 (P)<br>500000100 400<br>0 0 | Σ<br>20144        |
| Smoke                                                                                     | via Passe         | d              |                             |                                |                   |
| Combined                                                                                  | 1107 Passo        | d              |                             |                                |                   |
| Sec 21<br>Heat                                                                            | 1147 Passe        | d 🕑 Battery    | ed                          | <ul> <li>Doors</li> </ul>      |                   |
| v 1.0.1                                                                                   |                   |                |                             | Privacy Policy T               | erms & Conditions |
|                                                                                           |                   |                |                             |                                | <u></u>           |

### AIDE ET ASSISTANCE TECHNIQUE

Pour obtenir de l'aide et contacter l'assistance technique au sujet du Testifire XTR2 et de DT Connect, contactez Detectortesters :

E-mail:detectortesters-connect@detectortesters.com https://www.detectortesters.com/troubleshooting

#### DÉCLARATION UE DE CONFORMITÉ

Par la présente, Detectortesters (No Climb Products Ltd.) déclare que l'équipement radioélectrique Testifire XTR2 pour détecteurs de fumée et de chaleur est conforme à la directive 2014/53/EU.

La version intégrale de la déclaration UE de conformité peut être consultée sur Internet, à l'adresse suivante : https://www.detectortesters.com/manuals

Téléchargez le manuel utilisateur complet en scannant le QR code.

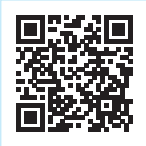

#### TABLEAUX DE RÉFÉRENCE DES ICÔNES ET DES VOYANTS

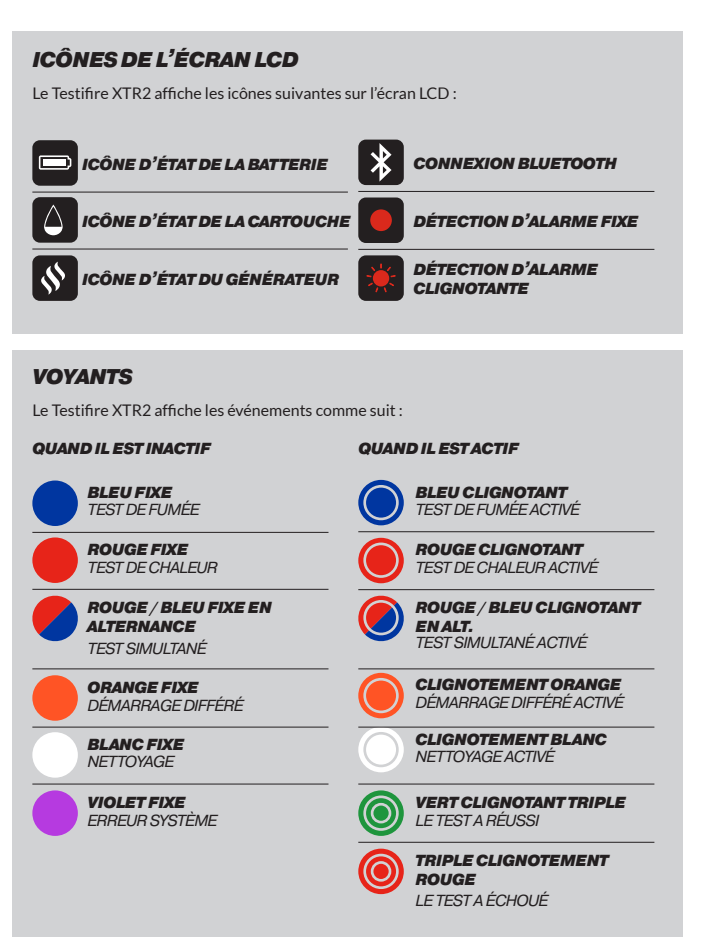

Connectez-vous avec nous